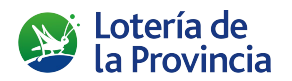

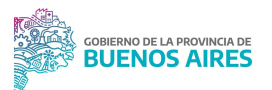

# INSTITUTO PROVINCIAL DE LOTERÍA Y CASINOS

AgenciApp

# Aplicación para Agencias de Lotería de la Provincia de Buenos Aires

INSTRUCTIVO (APLICACIÓN WEB - USUARIOS)

# <u>Índice</u>

| Objetivo                 | 3 |
|--------------------------|---|
| Usuarios                 | 3 |
| Acceso                   | 3 |
| Reseteo de<br>contraseña | 4 |
| Inicio<br>4              |   |
| Perfil                   | 5 |
| Cambio de contraseña     | 5 |
| Cuenta                   | 6 |
| Reportes                 | 6 |
| Extractos                | 7 |
| Contacto                 |   |

# Objetivo

Es un medio de consulta de información relacionada con la actividad de los titulares de las agencias de la provincia de Buenos Aires y del Instituto Provincial de Lotería y Casinos.

# Usuarios

Los titulares de las agencias de lotería de la provincia de Buenos Aires que tengan usuario, contraseña y mail actualizados en las bases de datos del IPLyC y que no estén impedidos para ejercer su actividad.

# Acceso

La url de acceso a la aplicación web es:

#### https://loteria.gba.gob.ar/AgenciApp

Si **aún no se instaló la aplicación móvil y es la primera vez que accede a la aplicación web**, debe acceder con el número de legajo de seis dígitos y el C.U.I.T. como contraseña.

Si ya se instaló y se accedió a la aplicación móvil y es la primera vez que accede a la aplicación web, debe acceder con la contraseña que haya recibido por mail, o la elegida por medio de la opción de cambio de contraseña.

| Agence<br>Aplicación Web pr<br>de la provincia de<br>v. 1.3 | ara las Agencias<br>e Buenos Aires           |
|-------------------------------------------------------------|----------------------------------------------|
| <b>a</b>   †00000                                           |                                              |
| <b>a</b>                                                    | Ø                                            |
| Iniciar sesión                                              | ?                                            |
| Olvidé mi co                                                | ontraseña                                    |
| Correo electrónico:<br>info@loteria.gba.gob.ar              | Call Center:<br>0 80 <mark>0 999 4263</mark> |
| Ni Lote                                                     | ería de                                      |

# Reseteo de contraseña

En caso de olvidar la contraseña, presionar el botón **olvidé mi contraseña.** La aplicación indicará los pasos para generar una nueva contraseña que se le enviará al mail.

| Aplicación Web para<br>de la provincia de B    | las Agencias<br>uenos Aires    |  |
|------------------------------------------------|--------------------------------|--|
| Ingrese los datos para em<br>a su correo elec  | viar la contraseña<br>trónico  |  |
| Número de legajo (6 dígitos)                   |                                |  |
| C.U.I.T. (sin guiones)                         |                                |  |
| Correo electrónico                             |                                |  |
| C Recuper                                      | ar                             |  |
| Volver al Inicio d                             | e Sesión                       |  |
| Correo electrónico:<br>info@loteria.gba.gob.ar | Call Center:<br>0 800 999 4263 |  |
|                                                | ría de                         |  |

#### Inicio

La pantalla inicial muestra las acciones disponibles en la parte central, que también pueden accederse desde el menú lateral. En la esquina superior izquierda se puede acceder al **Perfil** de usuario, al **Instructivo** de la aplicación web y por último, cerrar sesión. Las dos últimas acciones también están disponibles en la parte inferior izquierda del menú lateral.

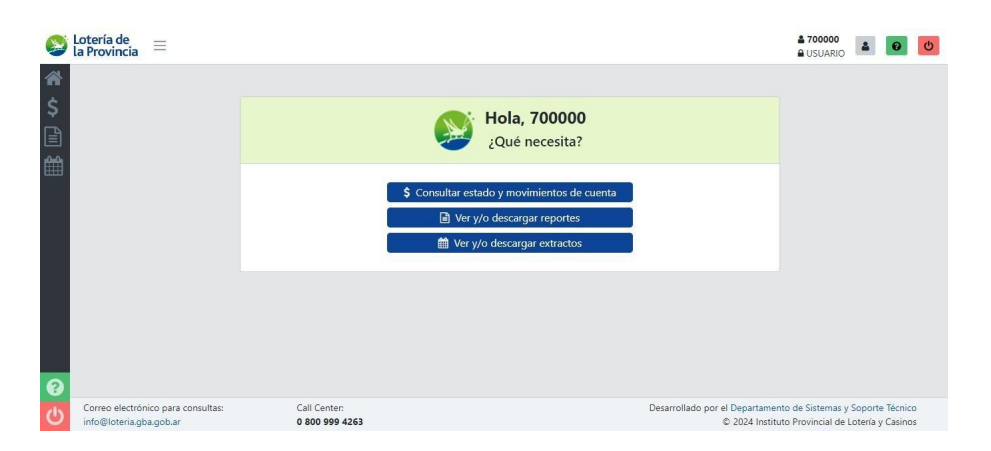

## Perfil

Permite consultar en detalle los datos del usuario que se encuentra logueado a la aplicación (sus datos como titular, los de la agencia y la cuenta) al presionar en las solapas **USUARIO**, **AGENCIA** y **CUENTA**.

| Lotería de<br>la Provincia | =                                                                 | <b>≗ 700000</b><br><b>≙</b> USUARIO | ۵ 🕑 🔺      |
|----------------------------|-------------------------------------------------------------------|-------------------------------------|------------|
| A Inicio                   | Perfil del Usuario                                                |                                     | 0          |
| \$                         | Usuario Agencia Cuenta                                            |                                     |            |
|                            | Nombre de Usuario 700000                                          |                                     |            |
| <u>ش</u>                   | Nº de Legajo <b>700000</b>                                        |                                     |            |
|                            | C.U.I.T. 20123456789                                              |                                     |            |
|                            | Correo Electrónico desarrollos.iplyc@gmail.com                    |                                     |            |
|                            | Nombres del Titular DESARROLLOS                                   |                                     |            |
|                            | Apellidos del Titular IPLYC                                       |                                     |            |
|                            | Cambiar contraseña                                                |                                     |            |
| Notería de                 | _                                                                 | <b>å</b> 700000                     |            |
| 😻 la Provincia             |                                                                   | SUSUARIO                            |            |
| A Inicio                   | Perfil del Usuario                                                |                                     | 0          |
| \$                         | Usuario Agencia Cuenta                                            |                                     |            |
|                            | Nombre de la Agencia AGENCIA FAKE                                 |                                     |            |
| <b>fff</b>                 | Domicílio CALLE FALSA 123                                         |                                     |            |
|                            | Teléfono (221) 555-1234                                           |                                     |            |
|                            | Comisionista 1                                                    |                                     |            |
|                            | Cant. Terminales 1                                                |                                     |            |
|                            | Cambiar contraseña                                                |                                     |            |
|                            |                                                                   |                                     |            |
| la Provincia               | Ξ                                                                 | ■ USUARIO                           | <u>د</u> و |
| A Inicio                   | Perfil del Usuario                                                |                                     | 0          |
| \$<br>•                    | Usuario Agencia <mark>Cuenta</mark>                               |                                     |            |
|                            | Titular de la Cuenta DESARROLLOS IPLYC                            |                                     |            |
|                            | Sucursal • Tipo y Nº de Cuenta 1234 • Caja de Ahorro Nº 123456789 |                                     |            |
|                            | CBU 01234567891011121314                                          |                                     |            |
|                            | Adhenrido al Débito Automático S                                  |                                     |            |
|                            | Condición AFIP Monotributo C                                      |                                     |            |
|                            | Porcentaje IIBB 100.0                                             |                                     |            |
|                            | 🔒 Cambiar contraseña                                              |                                     |            |

# Cambio de contraseña

Se podrá cambiar la contraseña desde el perfil. Al presionar el botón **cambiar contraseña**, se le redirigirá a un formulario donde deberá ingresar la contraseña actual y la nueva contraseña dos veces, que deberá respetar el patrón de tener <u>al menos 8 caracteres, una</u> <u>letra mayúscula y un número</u>. Al presionar en el botón **cambiar** se le enviará un mail de confirmación para que pueda volver a ingresar a la aplicación.

| la Provincia = |                                                                                                    | <b>≗ 700000</b><br><b>≧</b> USUARIO <b>▲ 0</b> |
|----------------|----------------------------------------------------------------------------------------------------|------------------------------------------------|
| A Inicio       | Cambio de Contraseña                                                                                                    | 0                                              |
| ><br>■<br>■    | Ingrese los siguientes datos para cambiar la contraseña<br>La nueva contraseña deberá tener:<br>- al menos 8 caracteres<br>- una letra mayúscula<br>- un número |                                                |
|                | A Contraseña actual                                                                                                    |                                                |
|                | 🔒 Contraseña nueva 🛷                                                                                                    |                                                |
|                | Repita contraseña nueva                                                                                                    |                                                |

# Cuenta

Esta acción permite consultar el estado de la cuenta corriente al día de la fecha, más un detalle de los movimientos por juego y sorteo. Para poder acceder a los movimientos detallados, se debe presionar el botón **ver movimientos**.

| 8              | Lotería de<br>la Provincia    |                                     |                      |                 |                                          |                         |             |                                           | A 700058<br>USUARIO                 | 4 0                           | Ф  |
|----------------|-------------------------------|-------------------------------------|----------------------|-----------------|------------------------------------------|-------------------------|-------------|-------------------------------------------|-------------------------------------|-------------------------------|----|
| *              | 📣 Inicio                      |                                     |                      |                 | Cu                                       | enta                    |             |                                           |                                     |                               | 0  |
| \$<br>∎<br>∰   |                               |                                     |                      | \$              | A DEBITAR<br>164.315,96<br>Saldo a vence | r el <b>02/oct/2024</b> |             |                                           |                                     |                               |    |
|                |                               |                                     |                      | \$              | A DEBITAR<br>136.393,67<br>Saldo a vence | rel 03/oct/2024         |             |                                           |                                     |                               |    |
|                |                               |                                     |                      |                 | iii Vern                                 | novimientos             |             |                                           |                                     |                               |    |
| 8              | Lotería de<br>la Provincia    | =                                   |                      |                 |                                          |                         |             |                                           | <b>≜ 700058</b><br>● USUARIO        | 4 0                           | ¢  |
| <b>⋒</b><br>\$ |                               |                                     |                      |                 | Ver n                                    | iovimientos             |             |                                           |                                     |                               |    |
|                | Buscar                        |                                     |                      |                 |                                          |                         |             |                                           | Ver 10 :                            | por págir                     | na |
|                |                               | Liquidación 🕮                       | Juego 11             | Sorteo 🕮        | Débito 💷                                 | Crédito 11              | Interés 11  | Vencimiento                               | t1 E                                | stado t                       |    |
|                |                               | 12/Mar/2025                         | EL PRIMERO           | 1251            | \$433.80                                 | \$0.00                  | \$0,00      | 14/Mar/2025                               | Env                                 | iada al Cobro                 |    |
|                |                               | 12/Mar/2025                         | QUINIELA VESPERTINA  | 4578            | \$0.00                                   | \$5,785.11              | \$0,00      | 14/Mar/2025                               | Env                                 | iada al Cobro                 |    |
|                |                               | 12/Mar/2025                         | QUINIELA NOCTURNA    | 4587            | \$5,487.40                               | \$0.00                  | \$0,00      | 14/Mar/2025                               | Env                                 | iada al Cobro                 |    |
|                |                               | 12/Mar/2025                         | QUINIELA MATUTINA    | 3654            | \$8,798.25                               | \$0.00                  | \$0,00      | 14/Mar/2025                               | Env                                 | ada al Cobro                  |    |
|                |                               | 13/Mar/2025                         | EL PRIMERO           | 1251            | \$54,878.72                              | \$0.00                  | \$0,00      | 14/Mar/2025                               | Env                                 | lada al Cobro                 |    |
|                |                               | 13/Mar/2025                         | QUINIELA VESPERTINA  | 4578            | \$0.00                                   | \$0.00                  | \$0,00      | 14/Mar/2025                               | Env                                 | iada al Cobro                 |    |
|                |                               | 13/Mar/2025                         | QUINIELA NOCTURNA    | 4587            | \$4,787.12                               | \$0.00                  | \$0,00      | 14/Mar/2025                               | Env                                 | iada al Cobro                 |    |
|                |                               | 13/Mar/2025                         | QUINIELA MATUTINA    | 3654            | \$0.00                                   | \$101,248.07            | \$0,00      | 14/Mar/2025                               | Env                                 | iada al Cobro                 |    |
| 0              | Total de                      | movimientos: 8                      |                      |                 |                                          |                         |             |                                           | Anterior 1                          | Próxima                       |    |
| 0              | Correo electr<br>info@loteria | ónico para consultas:<br>gba.gob.ar | Call Cen<br>0 800 99 | ter:<br>19 4263 |                                          |                         | Desarrollad | o por el Departamento<br>© 2025 Instituto | de Sistemas y S<br>Provincial de Lo | oporte Técni<br>tería y Casin | DS |

# Reportes

Esta acción permite consultar los reportes diarios, mensuales y/o trimestrales para una fecha determinada.

Para listar los reportes disponibles por fecha, presionar en la fecha actual para abrir el calendario. Después de elegir la fecha deseada, presionar **OK** y luego **Buscar Reportes**.

Se mostrará el nombre, tipo y fecha y hora de generación de todos los reportes disponibles.

Para abrirlos, hacer clic en el botón azul Ver. Para descargarlos, hacer clic en el botón negro **Descargar** y para enviarlos por mail al correo electrónico registrado, hacer clic en el botón verde **Enviar por mail**.

| Solutional Solution Solution Soluti Solution Solution Solution Solution Solution Solution So |                                    |                           |                     | <b>≗ 700000</b><br>■ USUARIO |
|----------------------------------------------------------------------------------------------------|------------------------------------|---------------------------|---------------------|------------------------------|
| A Inicio                                                                                                    | I                                  | Reportes                  |                     | 0                            |
| s<br>∎<br>∰                                                                                                    | 13/09/<br>Buscar                   | 2024 🗖 Q Buscar           | Ver 10 🗢 por página |                              |
|                                                                                                    | Nombre                             | ti Tipo 💷 Fecha           | 11 Acciones         |                              |
|                                                                                                    | 1379272_20240911_700000.pdf        | DIARIO 11/sep/2024 19     | k04 💿 🔼 🔤           |                              |
|                                                                                                    | 202406_700000_Comercialization.pdf | MENSUAL 17/jul/2024 18    | :16 💿 🔺 🖬           |                              |
|                                                                                                    | 202406_700000_Concepto.pdf         | MENSUAL 17/jul/2024 18    | :09                 |                              |
|                                                                                                    | 20242_700000.pdf                   | TRIMESTRAL 13/sep/2024 18 | k10 💽 🔼 🖃           |                              |
|                                                                                                    | Total de reportes: <b>4</b>        |                           | Anterior 1 Próxima  |                              |

## Extractos

Esta acción permite consultar los extractos para una fecha y turno determinados.

Para listar los extractos disponibles por fecha y turno, presionar en la fecha actual para abrir el calendario. Después de elegir la fecha deseada, presionar **OK**. A continuación, presionar en el combo de turnos para elegir el turno deseado y por último presionar **Buscar Extractos**.

Se mostrará el nombre, fecha y hora de generación de todos los extractos disponibles. Para abrirlos, presionar en la tarjeta del extracto deseado.

Para abrirlos, hacer clic en el botón azul Ver. Para descargarlos, hacer clic en el botón negro **Descargar** y para enviarlos por mail al correo electrónico registrado, hacer clic en el botón verde **Enviar por mail**.

| 🥸 Lotería de<br>la Provincia 🗮 |                                                                | ≗ 700000<br>≙ USUARIO 🛔 👩 🕑 |
|--------------------------------|----------------------------------------------------------------|-----------------------------|
| s Inicio                       | Extractos                                                      | 0                           |
|                                | 14/09/2024 D NOCTURNO - Q Busser                               |                             |
|                                | Buccar ven roll v por pageta<br>Nombre 1: Fecha 1: Acciones    |                             |
|                                | QuiniesBitsordineria.pof 12/ene/2023 1442   Anterior 1 Próxima |                             |

# Contacto

En la esquina inferior izquierda del menú lateral y en la esquina superior derecha del encabezado, se encuentra el botón para acceder al instructivo completo de la aplicación. Por cualquier consulta, puede comunicarse por las siguientes vías:

Teléfono: 0 800 999 4263

Correo electrónico: info@loteria.gba.gob.ar